# よくある質問

BUSINESS NET BANKING

j.

| よくある質問                                                                                                    |                                                                                                    |  |
|----------------------------------------------------------------------------------------------------|----------------------------------------------------------------------------------------------------|--|
| Q                                                                                                    | A                                                                                                    |  |
| トランザクション認証用<br>トークンの内容が読み取り元<br>画面と異なる。                                                                                                    | お使いのPCがMITB (Man In The Browser) 攻撃さ<br>れている恐れがあります。取引を中断し、「サポートデ<br>スク」までご連絡ください。                                                                                                    |  |
| トランザクション認証用トー<br>クンを紛失・破損、または盗難<br>にあってしまった。                                                                                               | 「サポートデスク」までご連絡ください。引き続き、本<br>サービスをご利用される場合は、トランザクション認<br>証用トークンの再発行手続きが必要です。                                                                                                    |  |
| トランザクション認証の利用開<br>始登録を正しく完了できず、初<br>期化が必要となってしまった。                                                                                         | 「サポートデスク」までご連絡ください。引き続き、本<br>サービスをご利用される場合は、トランザクション認<br>証用トークンの初期化手続きが必要です。                                                                                                    |  |
| トランザクション認証の利用<br>開始登録の途中でトランザク<br>ション認証用トークンのボタ<br>ンを押下したところ、トークン<br>の画面が切り替わってしまっ<br>た。読み取り元画面の二次元<br>コードを撮影してもエラー<br>(DP005,DP009)が発生する。 | 再度利用開始登録を実施する必要があります。一度ブ<br>ラウザを閉じ、再度ログインして利用開始登録を実施<br>してください。                                                                                                    |  |
| トランザクション認証番号を<br>打ち間違えて利用停止状態と<br>なってしまった。                                                                                                 | マスターユーザにより、「各種設定」メニューの「利用<br>者管理」でトランザクション認証利用停止解除を行っ<br>てください。<br>※トランザクション認証利用停止解除にトランザク<br>ション認証用トークンは不要です。<br>マスターユーザにより停止解除を行えない場合、「サ<br>ポートデスク」までご連絡ください。                                                            |  |
| 電池残量を確認したい。                                                                                                    | <ul> <li>トランザクション認証用トークンのメニューから確認できます。(左記は残量のイメージ)</li> <li>【操作方法】</li> <li>① 左ボタンを押下したまま、中央ボタンを長押し(2秒)し、Menuを表示させます。</li> <li>② 左ボタン(▲▼)を押下し、Versionを選択し、<br/>右ボタン(OK)を押下します。</li> <li>③ バッテリー残量を確認することができます。</li> </ul>  |  |
| トランザクション認証用<br>トークンの電源が入らない。                                                                                                    | 電池が切れている可能性があります。<br>「ディスプレイの見かた(P1)」の「トークン裏面」を参<br>考に電池交換をお試しください。それでも起動しない<br>場合、破損している可能性がありますので、「サポート<br>デスク」までご連絡ください。また、引き続き、本サー<br>ビスをご利用される場合は、再発行されたトランザク<br>ション認証用トークンがお手元に届き次第、改めて利<br>用者画面にて利用開始登録の操作が必要となります。 |  |

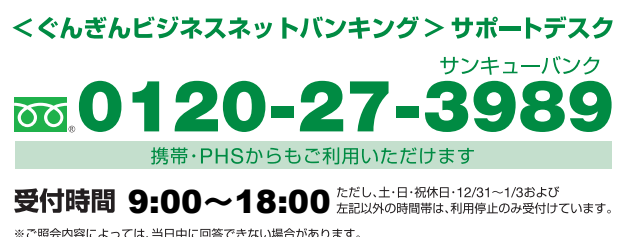

※ご照会内容によっては、当日中に回答できない場合があります。※お掛け間違いのないよう、電話番号をお確かめのうえ、お掛けください。

※本利用ガイドの内容は2020年2月17日現在のものであり、予告なくサービス内容など を変更させていただく場合があります。

# 法人・個人事業主さま向け インターネットバンキング

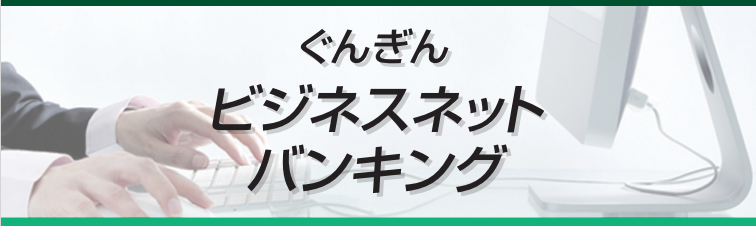

## ご利用ガイド(トランザクション認証)

### トランザクション認証<u>とは</u>

取引情報をもとに生成されパソコン画面上に表示された二 次元コードを「トランザクション認証用トークン」のカメ ラで読み取り、トークンのディスプレイに表示された認証 番号を、パソコン画面に入力して取引を実行します。 「トランザクション認証」は振込先を書き換えるといった 不正アクセスの被害を防ぐことが可能であり、強固なセ キュリティを持った優れた認証方式です。

### 「トランザクション認証用トークン」の特徴

●小型なため、持ち運びが便利です。
 ●耐久性があり、壊れにくくなっています。
 ●電池を交換することで、長期間のご利用が可能です。

※下記イメージはサンプルのため、実際には異なる場合があります。

### トランザクション認証用トークン

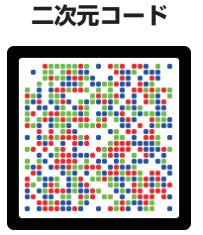

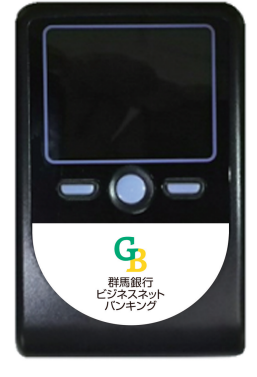

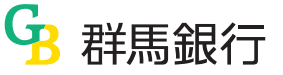

# ディスプレイの見かた

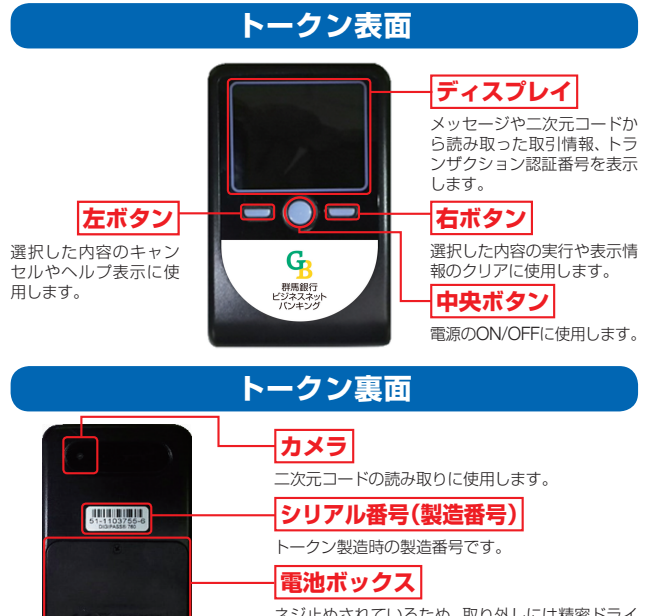

ネジ止めされているため、取り外しには精密ドライ バーをご利用ください。 ※単四電池3本

## 自 動 電 源 OFF に つ い て

トランザクション認証用トークンは、電池消費を抑えるた め、一定時間無操作の場合に、自動で電源がOFFとなり ます。トランザクション認証のためにディスプレイを確認

中の際にも、無操作状態となるため、画面表示 時間を延長したい場合は、中央ボタンを短くク リックしてください。

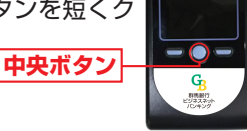

※上記イメージはサンプルのため、実際には異なる場合があります。

### \Lambda ご注意ください

- ●中央ボタンの長押し(2秒)は電源OFFとなるので注意してください。 ●無操作の状態で15秒経過するとディスプレイのバックライトが消 灯します。消灯中に各ボタンをクリックした場合、バックライト点灯 の操作となり、各ボタンの操作とはなりませんので、バックライト点 灯中にもう一度ボタンをクリックするようにしてください。
- ●自動電源OFFとなるまでの時間は、40秒、60秒、90秒と表示され ている画面によって異なります。詳細は、各操作説明に記載されている 「自動電源OFFタイマ」を確認してください。
- ●カメラが起動後、約20秒の間に二次元コードを読み取らなかった 場合は、エラー画面に切り替わります。

トークンの初期設定

### はじめてご利用になるお客さま

(同じ企業内で、他のユーザが既に利用中のトークンを共用する場合は、P4 をご参照ください。)

群馬銀行ホームページからログイン 手順1

群馬銀行ホームページ (https://www.gunmabank. co.ip/)の「法人のお客さま」をクリックし、ビジネス ネットバンキングの 「ログイン」 ボタンをクリックして ください。

続いて、ビジネスネットバンキング画面で [ログイン] ボタンをクリックしてください。

### **手順2**トランザクション認証利用開始登録

トランザクション認証利用開始登録画面が表示されま すので、トークン裏面のシリアル番号(2桁、7桁、1桁) を2回入力してください。

二次元コードをトークンのカメラで読み取り、トーク ンに表示される12桁の「トークン認証コード」を入力 し、「トークン認証」ボタンをクリックしてください。

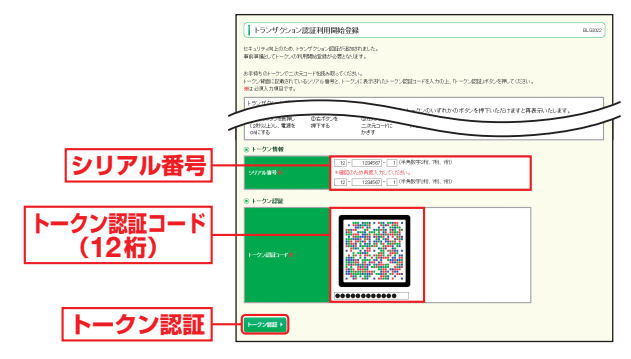

#### 二次元コードの読み取り方法

ン」を長押し(2秒)し、 電源をONにしてくだ さい。

(B)以下の画面が表示さ れますので 右ボタン (Continue)」を押し、カメ ラを記動させてください。

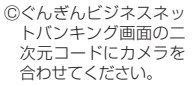

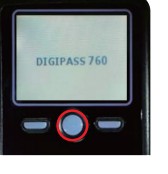

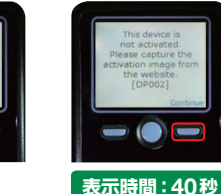

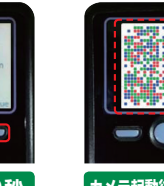

カメラ起動後20秒以内

# トークンの初期設定

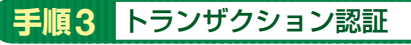

トランザクション認証画面が表示されますので、二次 元コードをトークンのカメラで読み取り、トークンに 表示される8桁の「トランザクション認証番号」を入力 し、チェックボックスにチェックを入れて「認証確認」 ボタンをクリックしてください。

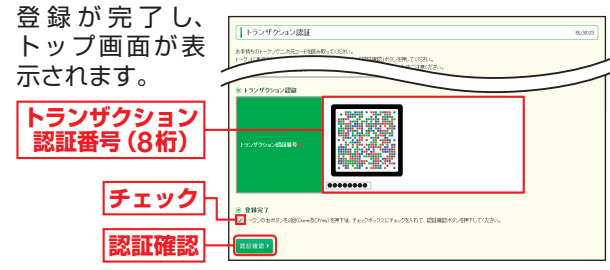

#### 二次元コードの読み取り方法

| ⑧トークン「右ボタ<br>ン (Done)」を押<br>してください。 | ⑧以下の画面が表示<br>されますので「右<br>ボタン(Yes)」を押<br>し、カメラを起動さ<br>せてください。                                               | ©以下の画面が<br>表示されます<br>ので「右ボタン<br>(Continue)」を<br>押してください。                      | ②ぐんぎんビジネ<br>スネットバンキン<br>グ画面の二次元<br>コードにカメラを<br>合わせてください。 |
|-------------------------------------|----------------------------------------------------------------------------------------------------|-------------------------------------------------------------------------------|----------------------------------------------------------|
|                                     | Was the code entered<br>and accepted by the<br>(Genor)<br>(Genor)<br>↓ ↓ ↓ ↓ ↓ ↓ ↓ ↓ ↓ ↓ ↓ ↓ ↓ ↓ ↓ ↓ ↓ ↓ ↓ | Please capture the<br>activation inside<br>(proce)<br>correct control (proce) |                                                          |

# 認証確認の完了後、トークン右ボタン (Done)を押下し、続いて右ボタン (Yes)を押下し、トークン設定を 完了してください。

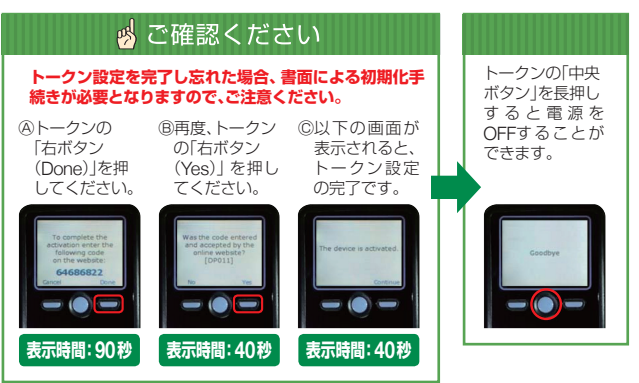

※利用開始登録されたトークンの「トークンコード」をご確認される場合は、 トークンコードの確認方法 (P4) をご参照ください。

### 他のユーザが利用しているトークンをご利用になるお客さま

### 手順1 群馬銀行ホームページからログイン

群馬銀行ホームページ (https://www.gunmabank. co.jp/)の「法人のお客さま」をクリックし、ビジネス ネットバンキングの「ログイン」 ボタンをクリックして ください。

続いて、ビジネスネットバンキング画面で「ログイン」 ボタンをクリックしてください。

### 手順2 トランザクション認証利用開始登録

トランザクション認証利用開始登録選択画面が表示され ますので、「利用開始済みトークン」をチェックし、利用 するトークンコードを選択して「トークン選択」ボタン をクリックしてください。

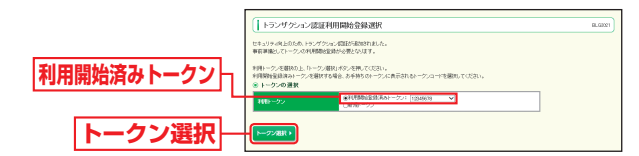

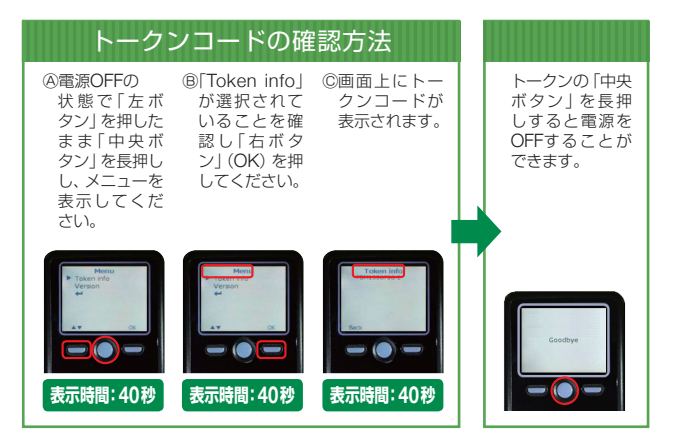

# トークンの初期設定

# トランザクション認証(取引)

# 手順3 トランザクション認証

トランザクション認証画面が表示されますので、お手持ちのトークンの「中央ボタン」を長押し(2秒)、電源をONにして、カメラを起動させてください。 二次元コードをトークンのカメラで読み取ると、トークンに8桁の「トランザクション認証番号」が表示されます。 入力欄に「トランザクション認証番号」を入力し、「認 証確認」ボタンをクリックしてください。 登録が完了し、トップ画面が表示されます。

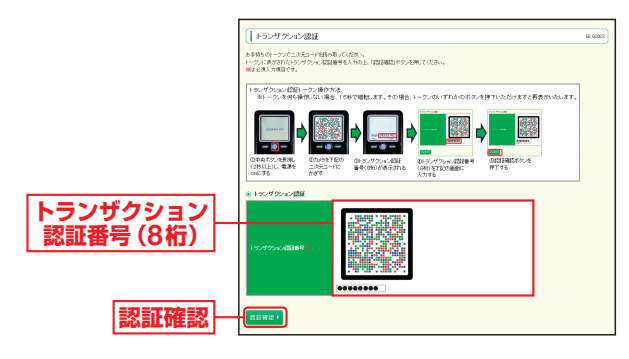

### 対象のお取引

・ログイン (P6)
・振込先管理 (P7)
・振込振替 (都度指定方式) (P8)
・総合振込/給与・賞与振込 (P9)
・民間企業への各種料金の払込み
[Pay-easy (ペイジー)] (P10)
・振込ファイルによる新規作成 (P11)
・利用者情報の登録/変更 (P12)
・トランザクショントークンの失効 (P12)

### ログイン

トランザクション認証画面で、 トランザクション認証用トークンに表示される ①ログインID ②前回ログイン日時 の表示内容を確認し、「トランザクション認証番号」を

の表示内容を確認し、「トラフリラフラコフ認証番号」を 入力して「認証」ボタンをクリックしてください。

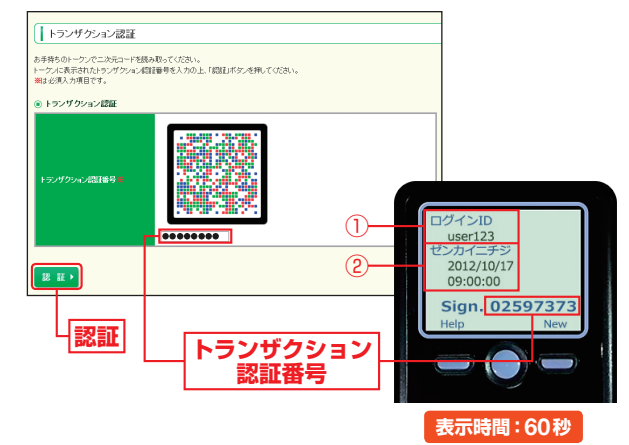

# トランザクション認証(取引)

振込振替サービスの振込先とデータ伝送サービス「総合振 込」「給与・賞与振込」の振込先の新規登録・変更時に、トラ ンザクション認証が必要となります。

### 振込先管理

トランザクション認証画面で、画面に表示される内容 とトランザクション認証用トークンに表示される ①金融機関名(カナ) ②振込先口座(支店コード-科目コード-口座番号) ③受取人名 (力ナ) ④振込振替:振込メッセージ/振込依頼人名 総合振込:EDI 情報 / 顧客コード 給与・賞与振込:社員番号/所属コード が同じであることを確認し、「トランザクション認証番 号」を入力して「認証」ボタンをクリックしてください。 トランザクション認証 お手持ちのトーウンで二次元コードを読み取っていたさい。 トークルに表示されたトラングウション認証毎号を入力の上、「認証ますンを用していたい。 トークンに表示された振込先の情報と登録ファイルの内容をご確認いたさい。 第二ば2次入力目をです。 トランザクション情報 **−**1) (**%1**) 0.7446915 新木場銀行(002)

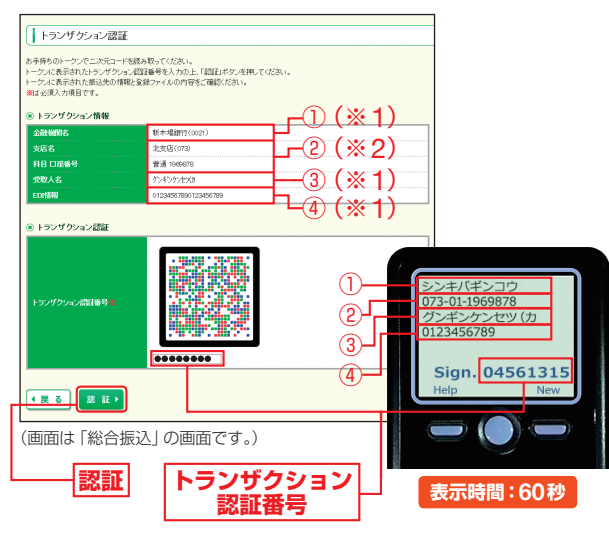

#### ご参考

※1 トランザクション認証用トークンでの日本語表示は、カナ文字に変換されます。(最大10文字まで表示)
 ※2 トランザクション認証用トークンでの振込先口座は、以下の形

※2 トランサクション認証用トークノアでの振込先口座は、以下の形式で表示されます。 支店コード(数字3桁) + "-" + 科目コード(数字2桁) + "-" + 口座番号(数字7桁以内) 振込振替(都度指定方式)の資金移動実施時に、お取引毎 にトランザクション認証が必要となります。 承認機能をご利用にならないお客さま:振込実行時 承認機能をご利用になるお客さま:最終承認者の承認時

### 振込振替

実行 (内容) 確認画面で、画面に表示される取引内容を ご確認ください。取引内容とトランザクション認証用 トークンに表示される

①振込先金融機関(カナ)

②振込先口座(支店コード-科目コード-口座番号)

③受取人名 (カナ)

④振込金額

が同じであることを確認し、「トランザクション認証番号」を入力して「実行」ボタンをクリックしてください。

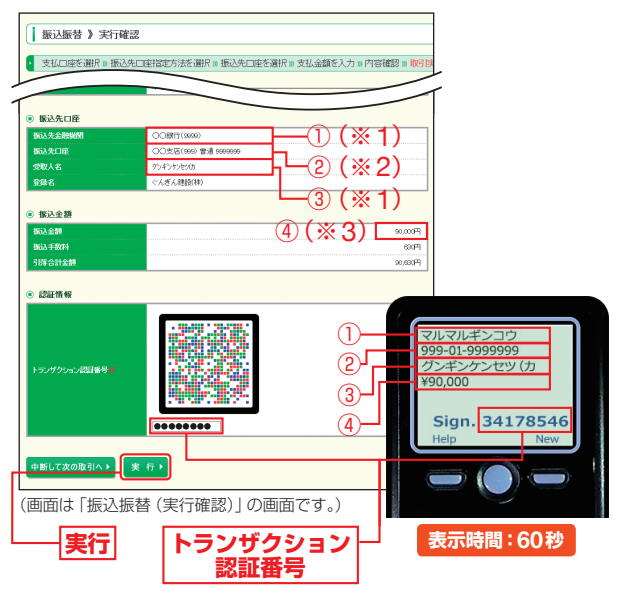

#### ご参考

- ※1 トランザクション認証用トークンでの日本語表示は、カナ文字 に変換されます。(最大10文字まで表示)
- ※2 トランザクション認証用トークンでの振込先口座は、以下の形 式で表示されます。 支店コード(数字3桁) + "-" + 科目コード(数字2桁) +

"-" + 口座番号 (数字7桁以内) ※3 トランザクション認証用トークンでの金額表示は、以下の形式

で表示されます。 "¥" + 金額表示(カンマ区切り)

# トランザクション認証(取引)

総合振込/給与・賞与振込の承認時に、トランザクション 認証が必要となります。

### 総合振込/給与・賞与振込

内容確認画面で、画面に表示される取引内容をご確認 ください。取引内容とトランザクション認証用トーク ンに表示される

- ①取引種別
- ②振込指定日
- ③件数
- ④支払金額合計

が同じであることを確認し、「承認実行暗証番号」「確認 用パスワード」「トランザクション認証番号」を入力し て「承認実行」 ボタンをクリックしてください。

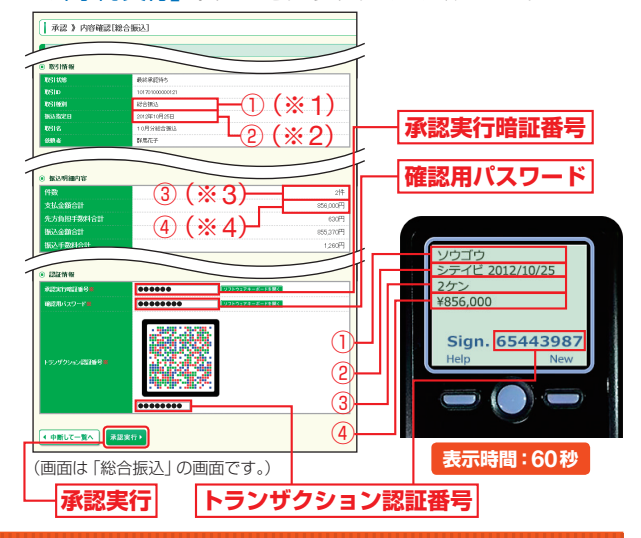

#### ご参考

- ※1 トランザクション認証用トークンでの取引種別は、以下の通り 表示されます。 総合振込の場合:ソウゴウ
- \*\*2 トランザクション認証用トークンでの振込指定日は、以下の形 式で表示されます。
  - "シテイビム"+YYY/MM/DD形式 (△は半角スペース)
- ※3 トランザクション認証用トークンでの件数表示は、以下の形式 で表示されます。 件数表示(カンマ区切り)+ "ケン"
- ※4 トランザクション認証用トークンでの金額表示は、以下の形式 で表示されます。
  - "¥" + 金額表示(カンマ区切り)

Pay-easy(ペイジー)マークが表示された各種料金の払 込み時に、トランザクション認証が必要となります。 (払込先が民間の場合のみ対象となります。)

### ペイジー払込税金・各種料金の払込み

払込内容確認画面で、画面に表示された払込内容をご 確認ください。払込内容とトランザクション認証用トー クンに表示される

- ①収納機関番号
- ②払込先 (カナ)
- ③お客様番号
- ④払込金額

が同じであることを確認し、「確認用パスワード」「トラ ンザクション認証番号」を入力して「実行」 ボタンをク リックしてください。

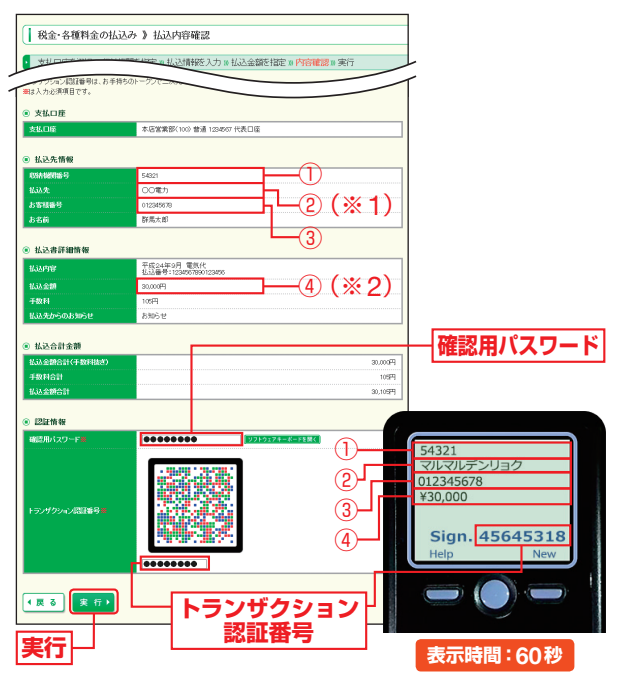

#### ご参考

- ※1 トランザクション認証用トークンでの日本語表示は、カナ文字 に変換され、表示されます。(最大10文字まで表示)
- \*\*2 トランザクション認証用トークンでの金額表示は、以下の形式で表示されます。
  - "¥" + 金額表示(カンマ区切り)

# トランザクション認証(取引)

振込ファイルによる新規作成時に、トランザクション認証 が必要となります。

### 振込ファイルによる新規作成

内容確認 [ファイル受付] 画面で、画面に表示される取 引内容をご確認ください。取引内容とトランザクショ ン認証用トークンに表示される

①件数
 ②該当明細件数1+(改行)+
 (支店コード-科目コード-口座番号)
 ③該当明細件数2+(改行)+
 (支店コード-科目コード-口座番号)

が同じであることを確認し、「トランザクション認証番 号」を入力して「確定」ボタンをクリックしてください。 \*\*「確定して承認へ」ボタンをクリックすると、承認権限のあるユーザ が自身を承認者として設定した場合に、続けて取引データの承認を 行うことができます。

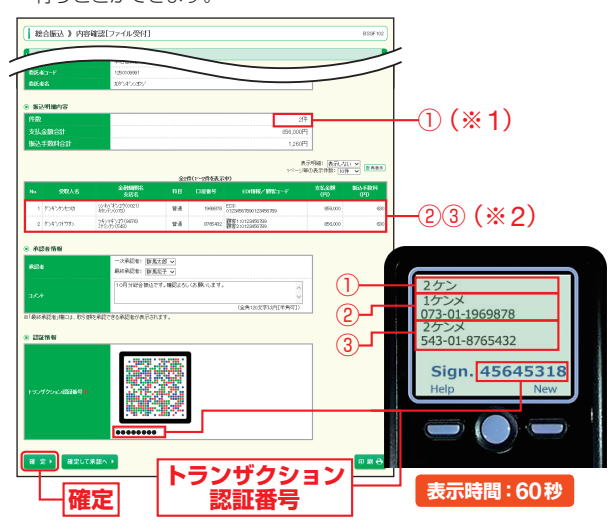

#### ご参考

※1 トランザクション認証用トークンでの件数表示は、以下の形式で表示されます。

件数表示 (カンマ区切り) + "ケン"

※2 トランザクション認証用トークンに表示される明細はランダム で2件選択されます。1件のみの場合は1件表示となります。 トランザクション認証用トークンでの振込先口座は、以下の形 式で表示されます。 支店コード(数字3桁) + "-" + 科目コード(数字2桁) + "-" + 口座番号(数字7桁以内)

# トランザクション認証(管理)

マスターユーザは利用者情報の新規登録/変更、トランザ クション認証のトークン失効時に、トランザクション認証 が必要となります。

### 利用者情報の登録/変更

利用者登録/変更確認画面で、画面に表示される内容 とトランザクション認証用トークンに表示される ①登録/変更対象者のログインID

②利用者区分

が同じであることを確認し、「確認用パスワード」「トランザクション認証番号」を入力して「実行」 ボタンをクリックしてください。

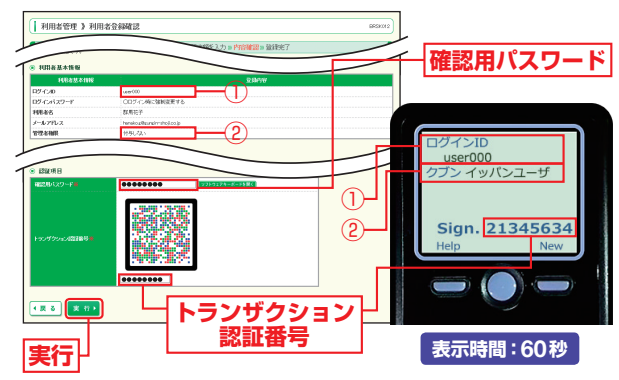

## トランザクショントークンの失効

トランザクション認証画面で、画面に表示される内容 とトランザクション認証用トークンに表示される ①失効対象者のログインID

が同じであることを確認し、「トランザクション認証番号」を入力して「認証」ボタンをクリックしてください。

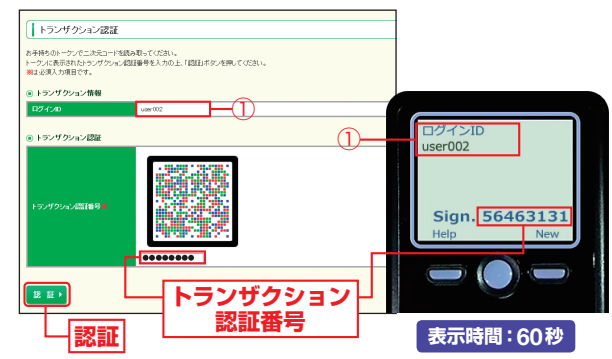

### 1.利用開始登録時に発生するエラー/警告メッセージ

| メッセージ<br>ID | 表示内容                                                                                                    | 日本語訳                                                                   | 対処方法                                                                                                    |
|-------------|----------------------------------------------------------------------------------------------------|------------------------------------------------------------------------|----------------------------------------------------------------------------------------------------|
| DP003       | No activation<br>image was<br>recognised. Please<br>capture the image<br>from the website.                                            | 二次元コードが認識<br>できません。二次元<br>コードを読み取ってく<br>ださい。                           | カメラ起動後20秒間読み取りが行われなかった場合に表示されます。右ボ<br>タンを押下後カメラが起動するので<br>再度二次元コードを読み取ってくだ<br>さい。(※1)                                                           |
| DP004       | The device has<br>already been<br>activated with this<br>activation image.<br>Do you want to<br>reactivate the<br>device?             | 利用開始登録が完了<br>しているトークンで<br>す。開始登録を再実<br>施しますか?                          | 利用開始登録が完了していると認識<br>されているトークンで利用開始登録画<br>面の二次元コードを読み込んだ場合<br>に表示されます。「OK」ボタン押下後、<br>「DP017」が表示されますのでトーク<br>ンコードの削除を実施し利用開始登<br>録を再実施してください。(*3) |
| DP005       | The scanned<br>image is not a<br>valid activation<br>code. Please<br>capture the image<br>from the website.                           | 読み取った二次元コ<br>ードは、有効な二次元<br>コードではありませ<br>ん。有効な二次元コ<br>ードを読み取ってくだ<br>さい。 | 読み取るべき二次元コードとは異な<br>る二次元コードを読み取ったと認識<br>された場合に表示されます。一度トー<br>クンの電源を切り、利用開始登録を<br>再実施してください。(※2)                                                 |
| DP006       | Activation<br>cancelled.<br>To perform the<br>activation rescan<br>the image on the<br>website.                                       | 利用開始登録を中断<br>しました。再度、二次<br>元コードを読み取りく<br>ださい。                          | 右ボタン押下後、カメラが起動します<br>ので二次元コードを読み取ってくだ<br>さい。                                                                                                    |
| DP009       | The scanned<br>image is not a valid<br>activation code.<br>Please capture the<br>activation image<br>from the website.                | 読み取った二次元コ<br>ードは、有効な二次元<br>コードではありませ<br>ん。有効な二次元コ<br>ードを読み取ってくだ<br>さい。 | 読み取るべき二次元コードとは異な<br>る二次元コードを読み取ったと認識<br>された場合に表示されます。一度トー<br>クンの電源を切り、利用開始登録を<br>再実施してください。(※2)                                                 |
| DP010       | No activation code<br>was recognised.<br>Please capture the<br>activation image<br>from the website.                                  | ニ次元コードが認識<br>できません。二次元<br>コードを読み取ってく<br>ださい。                           | 右ボタン押下後、カメラが起動します<br>ので二次元コードを読み取ってくだ<br>さい。(※1)                                                                                                |
| DP012       | Activation<br>cancelled.<br>You can perform<br>the activation with<br>the activation<br>image from the<br>website at a later<br>time. | 利用開始登録を中断<br>しました。利用開始登<br>録を再度実行してく<br>ださい。                           | 正常に操作が行われなかった場合に<br>表示されます。一度トークンの電源を<br>切り、はじめから利用開始登録を行っ<br>てください。                                                                            |
| DP017       | Are you sure to delete activation XXXYYYYYYY?                                                                                         | トークンコード<br>XXXYYYYYYYY (※4)<br>を削除してもよろし<br>いですか?                      | 右ボタン [Yes] を押下後トーク<br>ンコードが削除されます。続いて<br>「Continue」を押下後、利用開始登<br>録を行ってください。(※3)                                                                 |

※1 ※2 該当項目は、処理タイミングが異なるため、同じ表示内容であっても、別々の メッセージIDとなっています。詳細は以下の通りです。

- [DP003] · · · 「はじめてご利用になるお客さま」P2の手順2のタイミングで発生します。
- [DP010]・・・「はじめてご利用になるお客さま」P3の手順3のタイミングで発生します。

または、「他のユーザが利用しているトークンをご利用になるお客さま」P5の手順3のタイミングで発生します。

※3 [DP004]が発生した場合、「OK」ボタン押下後、続けて[DP017]が表示されます。 ※4 XXXYYYYYYYY:トークンコード

# 

| メッセージ<br>ID | 表示内容                                                                                                    | 日本語訳                                                                      | 対処方法                                                                              |
|-------------|----------------------------------------------------------------------------------------------------|---------------------------------------------------------------------------|-----------------------------------------------------------------------------------|
| DP013       | The scanned<br>image is not<br>intended for this<br>device.                                                                                                  | 読み取った二次元<br>コードは、このトー<br>クンのものではあ<br>りません。                                | 利用開始登録済みのトークンとは<br>異なるトークンで二次元コードを<br>読み取った場合に表示されます。<br>トークンの取違いがないかご確認<br>ください。 |
| DP014       | Something went<br>wrong. Please try<br>again or contact<br>our hotline.                                                                                      | 誤りがあります。<br>再試行するか、本サ<br>ービスのお問い合<br>わせ窓口へご相談<br>ください。                    | ー度トークンの電源を切り、再起<br>動後操作を再実施してください。<br>解決しない場合は「サポートデス<br>ク」までご連絡ください。             |
| DP015       | No valid image<br>was recognised.<br>Please capture<br>the image again.                                                                                      | 二次元コードを読<br>み取ることができま<br>せんでした。<br>もう一度二次元コー<br>ドを読み取ってくだ<br>さい。          | 再度二次元コードを読み取ってく<br>ださい。                                                           |
| DP016       | Please verify the<br>data. In case of<br>discrepancies,<br>do not enter<br>the code in the<br>website and<br>contact our<br>customer service<br>immediately. | データを確認してく<br>ださい。問題がある<br>場合は、コード入力<br>を止め本サービスの<br>お問い合わせ窓口<br>へご相談ください。 | データを確認し、問題がなければ<br>操作を続行してください。<br>解決しない場合は「サポートデス<br>ク」までご連絡ください。                |

# 3.その他のエラー/警告メッセージ

| メッセージ<br>ID | 表示内容                                                                             | 日本語訳                                | 対処方法                                                                       |
|-------------|----------------------------------------------------------------------------------|-------------------------------------|----------------------------------------------------------------------------|
| DP001       | Limited number<br>of scans left.<br>Replace batteries<br>as soon as<br>possible. | 電池残量が少なくな<br>っています。電池を<br>交換してください。 | トークン裏面の電池ボックスはネジ<br>止めされているため、取外しには精<br>密ドライバーをご使用ください。単<br>四電池が3本必要になります。 |
| DP020       | Device not activated.                                                            | このトークンは利用<br>開始登録されてい<br>ません。       | 未使用のトークンでトークンコード<br>を確認しようとした場合に表示さ<br>れます。                                |